## NEPSE Trade Mangement System (TMS) Demo version of Trading Platform (Simulation Platform)Details:

1. Login page <u>https://demotrading.nepalstock.com/</u> of Demo tradiing

| 🗎 der | notrading. | nepalstock.com/login |                                                                                                 |                                            |
|-------|------------|----------------------|-------------------------------------------------------------------------------------------------|--------------------------------------------|
| uTube | 💡 Maps     | S 1674531792Quick    | Shomework_2020_lk                                                                               |                                            |
|       |            |                      | USERNAME                                                                                        |                                            |
|       |            |                      | Client Code/ User Name                                                                          | 2                                          |
|       |            |                      | PASSWORD                                                                                        |                                            |
|       |            |                      | Password                                                                                        | ۲                                          |
|       |            |                      | Enter Captcha                                                                                   | a7pk33 👘                                   |
|       |            |                      |                                                                                                 | Login                                      |
|       |            |                      | N                                                                                               | lew Registration                           |
|       |            |                      | Safety Tips:<br>* Don't save your pass<br>* Don't share your login<br>* Log out the application | word<br>n credentials<br>on before closing |

2. Registration page to self-register user

Please enter the required fields for registration and click "Register" button.

| ube | 0 | Maps | 0 | 1674531 | 792Quick | . 📀 | homework_ | 2020_lk       |                                                         |
|-----|---|------|---|---------|----------|-----|-----------|---------------|---------------------------------------------------------|
|     |   |      |   |         |          |     |           | SOCK EXCHANGE | NEPAL STOCK EXCHANGE<br>Virtual Trade Management System |
|     |   |      |   |         |          |     |           | FIRST NAME *  | Register                                                |
|     |   |      |   |         |          |     |           | ram           |                                                         |
|     |   |      |   |         |          |     |           | MIDDLE NAME   |                                                         |
|     |   |      |   |         |          |     |           | bahadur       |                                                         |
|     |   |      |   |         |          |     |           | LAST NAME *   |                                                         |
|     |   |      |   |         |          |     |           |               | ED +                                                    |
|     |   |      |   |         |          |     |           | 9700000000    | EK *                                                    |
|     |   |      |   |         |          |     |           | EMAIL*        |                                                         |
|     |   |      |   |         |          |     |           | abc@gmail.c   | om                                                      |
|     |   |      |   |         |          |     |           |               | Register                                                |
|     |   |      |   |         |          |     |           | A             | Iready have an account? Login here.                     |

3. The below page appears with username and password. Now, click on to the "Login Here" button for login with the displayed username and password.

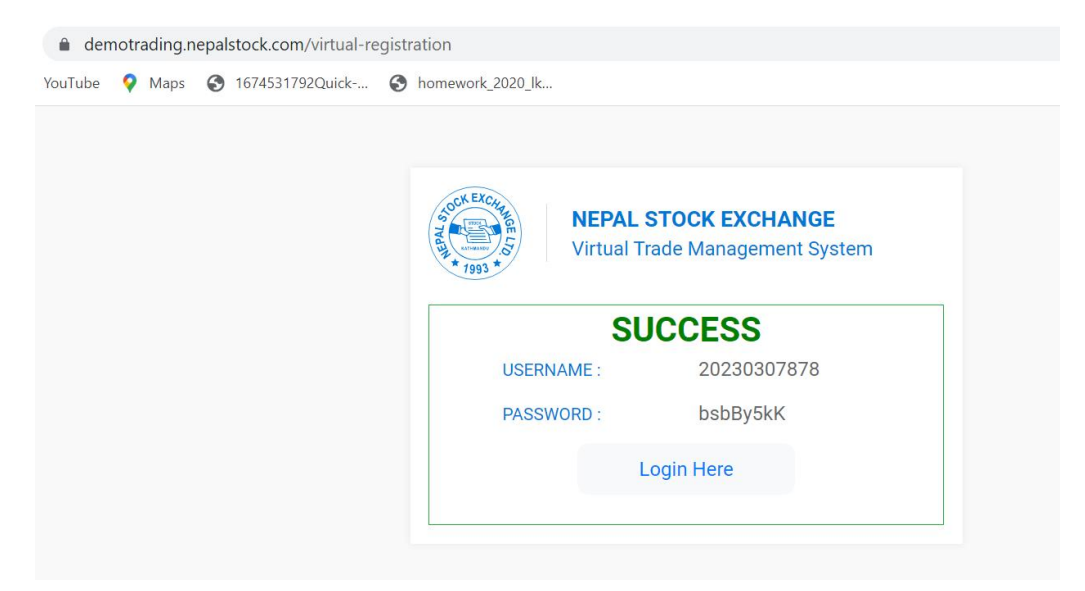

4. The virtual Trade Management System window is displayed.Now, Go to the menu Order Management > Buy/Sell . Buy /Sell order can be placed via this window.

| RODUCT    | YPE 0    | RDER TYPE |       |         | C      | LIENT N | AME / CODE | CI        | LIENT CODE | F/      | ATHER'S NAME | GRAND | FATHER | R'S NAME | PAN      |
|-----------|----------|-----------|-------|---------|--------|---------|------------|-----------|------------|---------|--------------|-------|--------|----------|----------|
| CNC       | 0        | LMT       |       |         |        |         |            | 2         | 02303078   | 867 J   | OHN DOE      | JOHN  | DOE    |          | 123345   |
| NST       | SYM      | BOL       |       |         | QTY    | Ρ       | RICE (NPR) | VALIDITY  | VALIE      | TILL    |              |       |        |          |          |
| EQ 🛩      | NI       | FRA       |       |         | 0      |         | 0.00       | DAY       | ✓ mn       | n/dd/yy | уу           |       |        |          |          |
| LTP       | LOW      | HIGH      |       | OPEN    | D HIGH | D LOW   | AVG PRICE  | PRE CLOSE | 52W HIGH   | 52W L0  | w            |       | 1      |          | CANCEL   |
| 555 (0) 🛇 | 543.9    | 566.1     |       | 555     | 561    | 555     | 556.07     | 555       | 726        | 340     |              |       |        |          |          |
| тс        | OP 5 BUY |           | т     | OP 5 SE | u.     |         | Orde       | er Book   |            |         |              |       |        |          | Ċ        |
| ORDER     | QTY      | PRICE     | PRICE | QTY     | ORDER  |         | S.N        | ACTION :  | STATUS     | :       | SYMBOL       | TYP   | E :    | QTY :    | PRICE(NF |
| з         | 649      | 555       | 0     | 0       | 0      |         | 1          |           | ORDER.     | REQUEST | NIFRA        | Bu    | iy     | 100      | 555.00   |
| 1743      |          | 0         | 0     | 0       | 0      |         |            |           |            |         |              |       |        |          |          |

| NEPAL STOCK EXCHAN<br>Trade Management System | IGE | N/A  | N/A N     | /A N/J  |         | Active Sessic<br>CONTINUOU | ons<br>\$( 11: | 52:00 - 17:00:00 ) | Turnover: 519,<br>Volume: 549,7 | 666,104.57<br>96 |        |             | • •        | 20230       | 307867  |
|-----------------------------------------------|-----|------|-----------|---------|---------|----------------------------|----------------|--------------------|---------------------------------|------------------|--------|-------------|------------|-------------|---------|
| 🐻 March 13, 2023 03:38:13 PM                  |     |      |           |         |         |                            |                |                    |                                 |                  |        |             |            |             |         |
| Search Menu/Submenus                          | Q   | CLIE | ENT NAM   | ME/CODE | 5       | CLIE                       | INT C          | ODE 7867           |                                 |                  |        |             |            |             |         |
| NEPSE TMS Dashboard                           |     | Prat | onakar k  | Bath    |         | 202.                       | 030            | /00/               |                                 |                  |        |             |            |             |         |
| My Information                                |     | Of   | pen 2     | Co      | mpleted | 0                          |                |                    |                                 |                  |        |             |            |             |         |
| Search Client                                 |     | Clie | nt Name   | / Code  | Sy      | mbol                       |                |                    |                                 |                  | 00     | ancel Order | s (0)      | export to E | xcel    |
| Order Management                              | ×   |      |           |         |         |                            |                |                    |                                 |                  |        |             |            |             |         |
| Trade Management                              | >   | Drag | ) a colur | s.N A   | CTION   | p it here to g             | roup           | CLIENT             | CLIENT NAME                     | SYMBOL :         | TYPE : | QTY :       | TRADED QTY | : PR        | ICE(NPR |
| III Graphs                                    | 5   | +    |           | 1 1     | z o     | OPEN                       |                | 20230307867        | Prabhakar khatri                | NIFRA            | Buy    | 100         | 0          |             | 555.00  |
|                                               |     |      |           |         |         |                            |                |                    |                                 |                  |        |             |            |             |         |

## 5. Order details with status is displayed in Daily order book.

|      | NEPAL STOCK EXCHAN         | NGE<br>n | N/A N/A   | N/A I    | N/A             | Active<br>CONTI | Sessions<br>NUOUS( | 11:52:00 - 1 | 7:00:00 | Ţ                        | umover: 522,1<br>olume: 554,65 | 56,674.57<br>6   |            |               | •      |             | 20230307867      |
|------|----------------------------|----------|-----------|----------|-----------------|-----------------|--------------------|--------------|---------|--------------------------|--------------------------------|------------------|------------|---------------|--------|-------------|------------------|
| 館 N  | Narch 13, 2023 03:38:50 PM | =        | CONTINUO  | IS PRE   | OPEN            | ODD LOT         | SPECIA             | IL PRE OPE   | N       |                          |                                |                  |            |               |        | SELL        | O BUY            |
| Sear | ch Menu/Submenus           | Q        | PRODUCT T | YPE O    | RDER TYP        | E               |                    | 0            | LIENT N | AME / CODE               |                                | CLIENT COD       | E          | FATHER'S NAME | GRAND  | FATHER'S NA | ME PAN           |
| *    | NEPSE TMS Dashboard        |          | CNC INST  | SYM      | BOL             |                 |                    | QTY          | Prabha  | kar khatri<br>RICE (NPR) | VALIDIT                        | 2023030<br>γ VAI | /86/       | JOHN DOE      | JOHN   | DUE         | 123345           |
| E    | My Information             |          | EQ 🗸      | NI       | FRA             |                 |                    | 0            |         | 0.00                     | DAY                            | <b>v</b> n       | nm/do      | і/уууу        |        |             |                  |
| 8    | Search Client              |          | 555 (0) < | 543.9    | нібн<br>9 566.1 | 1               | 555                | 561          | 555     | AVG PRICI<br>556.07      | 555                            | 726              | н 52<br>34 | w Low<br>10   |        | BUY         | CANCEL           |
| H    | Order Management           | 0        | т         | OP 5 BUY |                 |                 | TOP 5 SI           | ELL          |         | Ord                      | er Book                        |                  |            |               |        |             | 0                |
|      |                            |          | ORDER     | QTY      | PRICE           | PRICE           | QTY                | ORDER        |         | S.N                      | ACTION :                       | STATU            | s :        | SYMBOL :      | TYPE : | QTY :       | PRICE(NPR)       |
|      | Buy/Sell                   |          | 3         | 649      | 555             | 0               | 0                  | 0            |         | 1                        | Z O                            | OPEN             | 1          | NIFRA         | Buy    | 100         | 555.00           |
|      | Daily Order Book           |          | 0.        | 0        | 0               | 0               | 0                  | 0            |         | 2                        | e o                            | OPEN             | 1          | ADBL          | Buy    | 10          | 550.00           |
|      |                            |          | 0         | 0        | 0               | 0               | 0                  | 0            |         | 1                        |                                |                  |            |               |        |             |                  |
| 44.  | Trada Managamant           | 5        | 0         |          | 0               |                 | 0                  |              |         | H.                       | 4 1 5                          | 1.1              |            |               |        |             | 1 - 2 of 2 items |

The market depth for the particular security is displayed in Buy/Sell window.

Note: The system will automatically place the counter order and the orders get matched after few minutes of order placed.